IBM FileNet Image Services Version 4.1.2

*Guidelines for Installing and Upgrading Oracle 11g Software (FileNet-Controlled)* 

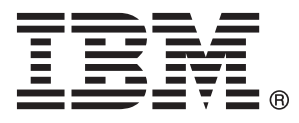

SC19-2673-01

IBM FileNet Image Services Version 4.1.2

*Guidelines for Installing and Upgrading Oracle 11g Software (FileNet-Controlled)* 

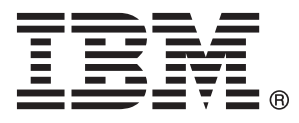

SC19-2673-01

Note

Before using this information and the product it supports, read the information in "Notices" on page 64.

This edition applies to version 4.1.2 of IBM FileNet Image Services (product number 5724-R95) and to all subsequent releases and modifications until otherwise indicated in new editions.

© Copyright IBM Corporation 1996, 2010.

US Government Users Restricted Rights – Use, duplication or disclosure restricted by GSA ADP Schedule Contract with IBM Corp.

## Contents

### About This Manual 10

Audience 10 Document revision history 11 Accessing IBM FileNet documentation 12 Conventions used in this manual 12 Typing Instructions 12 Screen Displays 12 Console Displays 13 Observe Cautions, Important Notes, Notes, and Tips 13 Command Syntax 14 Optional Parameters 14 Required Parameters 14 IBM FileNet Education 14 Feedback 15 Documentation feedback 15 Consumability survey 15

### **1** Installing and Upgrading Oracle 11g Software 16

Supported operating system software 17

Supported Oracle11g RDBMS software 17

Required Oracle 11g Patch Sets 18

Required Oracle 11g interim patches (for AIX and HP Integrity only) 18 **AIX 18 HP Integrity 18** Installation Prerequisites 18 Upgrade Prerequisites 19 Create Users and Groups for fresh installations 19 Prepare a Location for the Oracle Server Software 20 AIX/6000 21 HP-UX (HP 9000 and HP Integrity) 21 Solaris 21 Windows 22 Create an Oracle Home Directory 22 Set Oracle Directory Ownership and Permissions 22 Upgrade from an earlier version of Oracle 23 Set the Environment Variables on UNIX Servers 23 Install the Oracle software 24 Load the Oracle 11g software media 24 Start the Oracle Universal Installer 25 Install the Interim Patches 28 AIX only 28 HP Integrity only 28

#### Continue with the FileNet Image Services installation 28

## **2** Upgrade to Oracle 11g Release 1 30

#### Install the Oracle 11g software 30

Verify the current Oracle release 30

Create a new Oracle home directory 31

Start the Oracle installer 31

Install the Time Zone "version 4" Patch 33

Download the Readiness and Rollback segment scripts 33

Run the Oracle readiness utility 34

Verify the oratab file (UNIX servers only) 35

Create a listener using the Oracle Net Configuration Assistant (Oracle 9i only) 36

Create a raw partition for the SYSAUX tablespace (Oracle 9i on UNIX only) 36

Update the ORACLE\_HOME Location 37

#### Upgrade the Index database 38

Turn off Archive Logging (if necessary) 38 Stop the FileNet Image Services Software 38 Start the Oracle Database Upgrade Assistant 39 Install the Oracle 11gR1 interim patches (AIX and HP Integrity only) 40 AIX only 40 HP Integrity only 41 Testing the Oracle database 41 Adding the SYSAUX tablespace to the IS configuration (UNIX and Windows) 41 Update IS Configuration Files 43 Verifying the init.ora file 43 UNIX servers 44 Windows servers 46

#### Continue with the FileNet Image Services upgrade 47

### Appendix A – Oracle 11g Interim Patch for All Servers 48

#### Applying "version 4" Time Zone files 48

Downloading the patch file48Installing the interim patch49Patch special instructions49Removing the interim patch50

### Appendix B – Oracle 11g Patch Set and Interim Patch for AIX 51

#### Preparing to Install the Patch Set 11.1.0.7.0 51

Load the Oracle Patch Set DVD 51 Set Environment Variables 52

#### Start the Oracle Universal Installer 53

Change Permissions for the Oracle Software 54

#### Preparing to install the interim patch 6800649 55

OCIEnvCreate Core Dump on \$ORACLE\_HOME/lib32 55 Installing the interim patch 55 Patch special instructions 55 Removing the interim patch 56

#### Continue with the installation or upgrade 56

Installation 56 Upgrade 57

### Appendix C – Oracle 11g Interim Patch for HP Integrity 58

HP Integrity: 32-bit Libraries Are Not Installed 58

### Appendix D – Defining Additional RDB Objects 60

#### RDB Object Name Basic Syntax 60

Index Services Example61WFL Services Example62VW Services Example62

### Notices 64

Trademarks 68

U.S. Patents Disclosure 68

# **About This Manual**

This document provides procedures and guidelines for installing and upgrading Oracle 11g software in a FileNet-controlled environment for IBM® FileNet® FileNet Image Services systems on both UNIX® and Windows® Server operating systems.

Important Before installing or upgrading the Oracle software on your FileNet Image Services system, read this document to familiarize yourself with the tasks you will need to perform.

### **Audience**

This manual is written for IS System Administrators and support personnel. We assume that you are familiar with the FileNet Image Services Application Executive (Xapex), which includes Storage Library Control, Background Job Control, and Database Maintenance, as well as the FileNet Image Services System Configuration Editor. We also assume that you are familiar with your operating system environment and workstation operations.

### **Document revision history**

| IS version | Date      | Comment                                                                                                    |
|------------|-----------|----------------------------------------------------------------------------------------------------|
| 4.1.2      | Aug. 2010 | Increased space requirement for AIX to 7.5<br>GB in the section, <u>"Prepare a Location</u><br>for the Oracle Server Software" on<br>page 20.                                                                                                    |
|            |           | Expanded the Tip about warning messages that can be ignored on AIX servers on p. 25 and p.29.                                                                                                    |
|            |           | Added instructions for installing Oracle<br>patchset 11.1.0.7.0 on AIX servers in<br><u>"Appendix B – Oracle 11g Patch Set</u><br>and Interim Patch for AIX" on<br>page 51<br>Added the section, <u>"Verifying the</u><br>init.ora file" on page 43<br>Updated the "Notices" on page 64. |
|            |           |                                                                                                    |
| 4.1.2      | Nov. 2008 | Initial release.                                                                                                    |

### Accessing IBM FileNet documentation

To access documentation for IBM FileNet products:

- 1 Navigate to the Information Management support page (www.ibm.com/software/data/support).
- 2 Select the appropriate IBM FileNet product from the "Select a category" list.
- 3 On the Product Support page, click **Documentation** and then click **Product Documentation**.
- 4 On the Product Documentation page, locate the document you need, then click the icon in the appropriate release column to access the document.

### Conventions used in this manual

The following paragraphs discuss the ways in which we call your attention to information throughout this document.

#### **Typing Instructions**

To indicate commands, values, or other information you enter at your keyboard, we use the following indentation and typeface:

help [CSM\_exim]

### **Screen Displays**

Windows and screen examples shown in the procedures in this document are from Windows servers. These windows and screens could look different on UNIX servers.

#### **Console Displays**

Information you see displayed at your console is shown in this document in the following manner:

```
Surface `3176' : 1 document processed
Local doc_id = `2235007' Original doc_id = `2235007'
Original ssn = `8502'
Primary copy. No tranlog copy exists.
* document successfully deleted from databases. *
* Purging pages from disk... *
* This document has been successfully purged. *
```

#### **Observe Cautions, Important Notes, Notes, and Tips**

Important information and warnings appear in cautions, important notes, notes, and tips. Read these items carefully:

| CAUTION   | Signals possible damaging consequences of an action, such as loss of data or time.                                                                                                    |
|-----------|----------------------------------------------------------------------------------------------------|
|           |                                                                                                    |
| Important | Gives added emphasis to notes that contain particularly vital information that must not be skipped over. While all the information in each section is important, these notes are especially important. |
|           |                                                                                                    |
| Tip       | Introduces an idea that might make your work easier.                                                                                                    |

#### **Command Syntax**

Command syntax definitions are indented:

ddexim -e > filename

#### **Optional Parameters**

Optional parameters and keywords are within square brackets:

ddexim [-e] > filename

#### **Required Parameters**

Parameters that require you to provide information are shown in italic type.

For example, for the following command:

#### ddexim -e > filename

you must substitute the name of a file for the parameter in italics, such as:

ddexim -e > myfile

### **IBM FileNet Education**

IBM FileNet provides various forms of education. Please visit the Training and certification page on IBM's Web site at (<u>www-</u><u>306.ibm.com/software/sw-training/</u>).

### Feedback

#### **Documentation feedback**

Send comments on this publication or other IBM FileNet Image Services documentation by e-mail to <u>comments@us.ibm.com</u>. Be sure to include the name of the product, the version number of the product, and the name and part number of the book (if applicable). If you are commenting on specific text, include the location of the text (for example, a help topic title, a chapter and section title, a table number, or a page number).

#### **Consumability survey**

You are invited to tell IBM how to improve the consumability of software products. If you want to help IBM make FileNet Image Services easier to use, take the Consumability Survey at <u>http://www.ibm.com/soft-ware/data/info/consumability-survey/</u>.

1

# Installing and Upgrading Oracle 11g Software

|              | This chapter explains how to install Oracle 11g software for a FileNet-<br>controlled RDBMS on IBM® FileNet® FileNet Image Services 4.1.2<br>servers.                                                                                                    |
|--------------|----------------------------------------------------------------------------------------------------|
| Server Types | Perform the sections in this document only on the following servers:                                                                                                    |
|              | Root/Index server during a DUAL server installation.                                                                                                    |
|              | <b>Root/Index/Storage Library</b> server during a Combined or Entry server installation.                                                                                                    |
|              | Application server during a WorkFlo Queue Services or SQL Services installation.                                                                                                    |
|              | Do not install relational database software on Storage Library servers<br>or on Application servers that will not be using WorkFlo Queue Ser-<br>vices or SQL services.                                                                                              |
| Тір          | The procedures in this section require that you enter commands as a user with <b>root</b> privileges, a FileNet sofware user such as <b>fnsw</b> , and an <b>oracle</b> user. To simplify, open three terminal windows and logon as a different user in each window. |
| Important    | Throughout this document, you will see references using <b>/opt/oracle/ product/11gR1</b> as a file system home directory, <b>oracle</b> as a user (and                                                                                                    |

also as a directory), and **dba** as a group. This document uses /opt/ oracle/product/11gR1, oracle, and dba only as examples. Use file systems, groups, directories, and users on your system in place of the examples.

### Supported operating system software

The following operating systems are supported:

- AIX 5L 5.3 and 6.1)
- HP-UX 11i v2 (B.11.23) and HP-UX 11i v3 (B.11.31)
- Solaris 9 and Solaris 10
- Windows Server 2003, Windows Server 2003 R2, and Windows Server 2008

### Supported Oracle11g RDBMS software

The following versions of Oracle11g are supported:

- Oracle Database 11g Release 1 (11.1.0.6) for AIX-Based 5L Systems (64-bit)
- Oracle Database 11g Release 1 (11.1.0.6) for HP-UX PA-RISC (64-bit)
- Oracle Database 11g Release 1 (11.1.0.6) for HP-UX Itanium
- Oracle Database 11g Release 1 (11.1.0.6) for Solaris Operating System (SPARC 64-bit)
- Oracle Database 11g Release 1 (11.1.0.6) for Microsoft Windows (32-bit)

#### **Required Oracle 11g Patch Sets**

No patch sets are required for Oracle 11g at this time.

#### Required Oracle 11g interim patches (for AIX and HP Integrity only)

#### ΑΙΧ

An interim patch is required for AIX servers to prevent a core dump when FileNet Image Services connects to an Oracle 11gR1 database.

- Oracle Patch Set 11.1.0.7.0
- Oracle Interim Patch 6800649

#### See <u>"Appendix B – Oracle 11g Patch Set and Interim Patch for</u> <u>AIX" on page 51</u>.

#### **HP Integrity**

An interim patch is required for HP Integrity servers to replace missing 32-bit libraries in \$ORACLE\_HOME/lib32.

• Oracle Interim Patch 6661255

See <u>"Appendix C – Oracle 11g Interim Patch for HP Integrity" on page 58</u>.

### **Installation Prerequisites**

Follow the guidelines in the section, "Installation Prerequisites" of the *FileNet Image Services Installation and Configuration Procedures for IS 4.1.2.* 

To download this manual from the IBM support page, see <u>"Accessing</u> IBM FileNet documentation" on page 12.

### **Upgrade Prerequisites**

If you are upgrading from Oracle 9i or Oracle 10g, you must verify that the current version of Oracle is one of the following versions:

- Oracle 9.2.0.4 or later
- Oracle 10.2.0.2.

Follow the guidelines in the section, "Upgrade Prerequisites" of the *FileNet Image Services Upgrade Procedures for IS 4.1.2.* 

To download this document from the IBM support page, see "Accessing IBM FileNet documentation" on page 12.

### **Create Users and Groups for fresh installations**

If you are installing Oracle on the server for the first time, create a Database Administrator group (such as **dba**) containing an Oracle user (such as **oracle**) using the appropriate system tool for your platform:

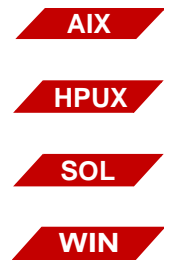

smit (System Management Interface Tool)

sam (System Administration Manager)

**smc** (Solaris Management Console)

User Profiles tab on the System control panel

Also create an **fnusr** group containing a FileNet software user, such as **fnsw**. (Consult with the System Administrator to decide on an appropriate FileNet software user name.)

Add the *dba\_user* to the **fnusr** group, and add the FileNet software user, such as **fnsw**, to the *dba\_group*.

| Group Name | Members                 | Group Description                                                                                                    |
|------------|-------------------------|----------------------------------------------------------------------------------------------------|
| fnusr      | fnsw, root,<br>dba_user | FileNet User group. Members can<br>operate any FileNet software (in-<br>cluding COLD). All operators and<br>administrators must belong to this<br>group. |
| dba_group  | fnsw, dba_user          | Database Administration group.                                                                                                    |

**Note** The *dba\_group* name **dba** and the *dba\_user* name **oracle** are suggested but not required.

### Prepare a Location for the Oracle Server Software

For both fresh installations and upgrades, create a file system for the new Oracle Server software. The Oracle Server software requires a **minimum** of:

|                         | Free Space for<br>Oracle Software | Free Space for<br>Database |
|-------------------------|-----------------------------------|----------------------------|
| AIX/6000                | 7.5 GB                            | 1.2 GB                     |
| HP-UX<br>(HP 9000)      | 2.5 GB                            | 1.2 GB                     |
| HP-UX<br>(HP Integrity) | 5.0 GB                            | 1.2 GB                     |
| Solaris                 | 3.5 GB                            | 1.2 GB                     |
| Windows                 | 2.0 GB                            | 1.2 GB                     |

The volume names, mount points, user and group names in these tables are only examples. You can name them anything you choose.

#### AIX/6000

| Volume Name    | Mount Point   | Minimum<br>Mount Point Size | Actual Size<br>You Create | User<br>Name | Group<br>Name | Mode |
|----------------|---------------|-----------------------------|---------------------------|--------------|---------------|------|
| orabase1 (Serv | ) /opt/oracle | /opt/oracle 7.5 GB          |                           | oracle       | dba           | 755  |
| oratmp ***     | /oratmp       | /oratmp 400 MB              |                           | oracle       | dba           | 755  |

### HP-UX (HP 9000 and HP Integrity)

| Volume Name       | Mount Point | Minimum<br>Size | Actual Size<br>You Create | User<br>Name | Group<br>Name | Mode |
|-------------------|-------------|-----------------|---------------------------|--------------|---------------|------|
| orabase1 (Server) | /opt/oracle | 5.0 GB          |                           | oracle       | dba           | 755  |
| oratmp ***        | /oratmp     | 400 MB          |                           | oracle       | dba           | 755  |

### Solaris

| Volume     | Name     | Mount Point | Minimum<br>Size | Actual Size<br>You Create | User<br>Name | Group<br>Name | Mode |
|------------|----------|-------------|-----------------|---------------------------|--------------|---------------|------|
| orabase1   | (Server) | /opt/oracle | 3500m           |                           | oracle       | dba           | 755  |
| oratmp *** |          | /oratmp     | 400m            |                           | oracle       | dba           | 755  |

\* The oratmp file system is used for temporary space during the Oracle software installation. It can be removed at the end of this procedure.

#### Windows

The Windows operating system does not use logical volumes. Oracle requires **2 GB** for the Oracle 11g software, **1.2 GB** for datasets, and **500 MB** for temporary space.

The temporary space is required for decompressing Oracle files from the media onto the C: drive, and is only needed temporarily. These files are automatically deleted when the installation is finished. If desired, you can move this space to another drive by setting the TEMP variable.

To check your free disk space, open the Windows Explorer, right click on the drive where you plan to install your FileNet or RDBMS software, and choose Properties.

#### **Create an Oracle Home Directory**

Within the Oracle base volume (ORACLE\_BASE=/opt/oracle), create an Oracle home directory where you will install the new Oracle software. For example:

• For Oracle 11g, you might create:

/opt/oracle/product/11gR1

(ORACLE\_HOME=/opt/oracle/product/11gR1)

#### Set Oracle Directory Ownership and Permissions

As a user with **root** privileges, change the ownership and access permissions for the Oracle directories. Verify that the ownership is set to the Oracle user and the Database Administration group. **Note** On Solaris servers, use the Volume Manager to verify that the user and group ownership and the access permissions (mode) are set appropriately as shown in the table in the previous subsection.

If the access permissions are not correct, change them using this syntax:

chown -R Oracle\_user:DBA\_group path chmod -R 775 path

For example, if the Oracle software is going to be located in /usr/ora/10g, enter commands similar to these:

chown -R oracle:dba /opt/oracle/product/11gR1 chmod -R 775 /opt/oracle/product/11gR1

#### Upgrade from an earlier version of Oracle

- If you are performing an upgrade from Oracle 9i or 10g, skip to Chapter 2, "Upgrade to Oracle 11g Release 1," on page 30.
- If you are performing a **fresh installation** of Oracle 11g on this server, continue with the next section.

#### Set the Environment Variables on UNIX Servers

If you're installing Oracle on a Windows server, skip to <u>"Install the</u> Oracle software" on page 24.

1 As the **oracle** user, verify the environment variables ORACLE\_HOME and ORACLE\_SID are set correctly.

#### echo \$ORACLE\_HOME echo \$ORACLE\_SID

- **2** ORACLE\_HOME must point to the location of the Oracle 11.1.0.6 software, and ORACLE\_SID must be IDB, for example. To change them:
  - For Bourne or Korn shell, enter:

export ORACLE\_HOME=Oracle Home Directory export ORACLE\_SID=Oracle Site Identifier

• For C shell, enter:

setenv ORACLE\_HOME Oracle Home Directory setenv ORACLE\_SID Oracle Site Identifier

- 3 Verify that the DISPLAY environment variable is set.
  - For Bourne or Korn shell, enter:

#### export DISPLAY=host\_identifier:0

• For C shell, enter:

#### setenv DISPLAY host\_identifier:0

where *host\_identifier* is either the server name or its IP address.

### Install the Oracle software

This section provides information on installing **Oracle Database 11g Enterprise Edition, version 11.1.0.6.** The Oracle 11g media is composed of multiple DVDs.

#### Load the Oracle 11g software media

1 Insert into the DVD drive and use the appropriate command to mount the first Oracle 11g DVD.

On AIX servers, insert the first DVD into the drive and enter:

mount -rv cdrfs /dev/cd0 /dvd

• On HP-UX servers, insert the first DVD into the drive and enter a command similar to this:

/usr/sbin/mount -F cdfs -o rr /dev/dsk/cxtydz /dvd

In this exapmle, /dvd is the disc mount point directory and /dev/dsk/cxtydz is the device name for the disc device, for example /dev/dsk/c0t2d0.

• On Solaris servers, insert the first DVD. The DVD mounts automatically.

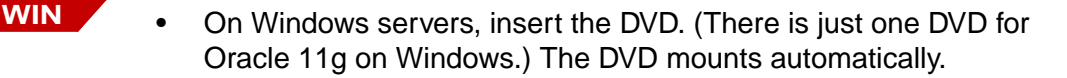

#### Start the Oracle Universal Installer

1 As **oracle** user, log into the root directory and start the Oracle Universal Installer by entering:

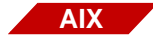

AIX

On AIX servers:

cd / /dvd/runInstaller

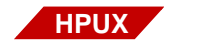

• On HP-UX servers:

cd / /dvd/runInstaller

| SOL       | <ul> <li>On Solaris servers:<br/>cd /<br/>/dvd/dvd0/runInstaller     </li> <li>On Windows servers:<br/><i>drive</i>:\runinstaller     </li> </ul>    |
|-----------|----------------------------------------------------------------------------------------------------|
| Important | DO NOT change directories onto the DVD to run the Oracle installer. If you're logged onto the DVD, you won't be able to change disks when requested. |
| 2         | On the <b>Inventory</b> screen, enter the location where the base files are to be installed, such as /opt/oracle/product/11gR1.                      |
| 3         | On the <b>UNIX Group</b> screen, select the group that will have admin access, such as dba.                                                          |
| 4         | On the <b>root.sh</b> screen, run /tmp/oraRoot.sh before continuing with the installation.                                                           |
| 5         | At the File Locations screen, verify the destination directory is correct (such as, /opt/oracle/product/11gR1).                                      |
| 6         | On the Available Products screen, select Advanced Installation.                                                                                      |
| 7         | On the Installation Types screen, selecteither:                                                                                                    |
|           | <ul><li>Enterprise Edition</li><li>Standard Edition</li></ul>                                                                                        |
| Тір       | FileNet Image Services is compatible with both; however, Enterprise Edition is recommended.                                                          |

- 8 Select the **Install Software only** option. (Do not create a demo database.)
- **9** Accept the default values for the remaining prompts.
- **10** On UNIX servers, when the Oracle Installion program is finished installing products from Disk 1, the Disk Location screen displays and prompts you to insert Disk 2.
  - a As a user with **root** privileges, unmount or eject the current DVD.
  - b Remove Disk 1 and insert Disk 2 into the DVD drive.
  - c As soon as the second DVD is mounted, click **OK** on the Disk Location screen.

The Oracle Universal Installer continues installing products.

**Tip** You can ignore Warnings for patches that refer to older patch versions.

Also, on AIX servers, the following Warning messages in the log can safely be ignored:

Checking for rsct.basic.rte(0.0); Not found. Failed rsct.basic.rte(0.0) is only required for Oracle RAC (Real Application Clusters).

Checking for rsct.compat.clients.rte(0.0); Not found. Failed rsct.compat.clients.rte(0.0) is only required for Oracle RAC.

Checking for xlC.aix61.rte(9.0.0.2); Not found. Failed xlC.aix61.rte(9.0.0.2) is only required for AIX 6.

See Oracle Article ID 784193.1 for more information.

11 When the Oracle software installation is finished, return to the home directory of the **oracle** user. Unmount or eject the final Oracle DVD.

### **Install the Interim Patches**

No patch sets are required for Oracle 11g at this time. However, interim patches are required for AIX and HP-UX Integrity servers.

#### AIX only

An interim patch is required for AIX servers to prevent a core dump when FileNet Image Services connects to an Oracle 11gR1 database.

- Oracle Patch Set 11.1.0.7
- Oracle Interim Patch 6800649

See <u>"Appendix B – Oracle 11g Patch Set and Interim Patch for</u> <u>AIX" on page 51</u>.

#### **HP Integrity only**

An interim patch is required for HP Integrity servers to replace missing 32-bit libraries in \$ORACLE\_HOME/lib32.

• Oracle Interim Patch 6661255

See <u>"Appendix C – Oracle 11g Interim Patch for HP Integrity" on</u> page 58.

### **Continue with the FileNet Image Services installation**

If you are performing a fresh installation of Oracle and FileNet Image Services software on a new server, you are now ready to install the FileNet Image Services software. See the FileNet Image Services Installation and Configuration Procedures for FileNet Image Services 4.1.2. To download this manual from the IBM support page, see <u>"Accessing IBM FileNet Documentation"</u> on page 11.

2

# **Upgrade to Oracle 11g Release 1**

This chapter covers upgrading local Oracle database configurations from Oracle 9.2.0.4 or Oracle 10.0.2.0.2 to Oracle 11.1.0.6.

**Important** Follow the steps in this chapter **after** you have upgraded the FileNet Image Services software to IS 4.1.2.

Skip the section "Upgrading the Relational Database Software" of the *IS Upgrade Procedure for IS 4.1.2.* 

When you get to the section "Additional Relational Database Tasks" in the upgrade procedure, come back to this document to install the Oracle 11g software.

### Install the Oracle 11g software

Refer to the Oracle documentation and the Oracle Metalink information (for registered users) on Oracle's Web site for complete information.

#### Verify the current Oracle release

Verify that the current version of Oracle is:

- Oracle **9.2.0.4** or later (for IS 4.0.50 or later)
- Oracle **10.2.0.4** or later (for IS 4.1.1 or later)

#### Create a new Oracle home directory

Within the Oracle base volume (ORACLE\_BASE=/opt/oracle), create an Oracle home directory where you plan install the new Oracle software.

• For example, for Oracle 11g server software, create: /opt/oracle/product/11gR1

#### Start the Oracle installer

Install Oracle 11g in the ORACLE\_HOME directory you created in the previous section.

1 Start the Oracle Universal Installer:

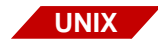

On UNIX servers:

As the **oracle** user, make sure the Oracle11g media has been downloaded to your server or that the DVD media is loaded, and start the Oracle Universal Installer.

#### runInstaller

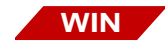

On Windows servers:

If you received the Oracle11g software on DVD media, the Oracle Universal Installer starts automatically when you load the DVD. If the installer does not start automatically, or if you downloaded the media, use Windows Explorer to navigate to the location of the software and click Setup.

2 Select the Advanced Installation option.

3 Select the Enterprise Edition option.

(Do not create a demo database.)

- 4 Select the **Install Software only** option.
- **5** Accept the default values for the remaining prompts and change DVDs as requested.

(There is no need to select individual products.)

**Tip** You can ignore Warnings for patches that refer to older patch versions.

Also, on AIX servers, the following Warning messages in the log can safely be ignored:

Checking for rsct.basic.rte(0.0); Not found. Failed rsct.basic.rte(0.0) is only required for Oracle RAC (Real Application Clusters).

Checking for rsct.compat.clients.rte(0.0); Not found. Failed rsct.compat.clients.rte(0.0) is only required for Oracle RAC.

Checking for xlC.aix61.rte(9.0.0.2); Not found. Failed xlC.aix61.rte(9.0.0.2) is only required for AIX 6.

See Oracle Article ID 784193.1 for more information.

**6** Leave the ORACLE\_HOME variable set to the current location of the Oracle 9i or Oracle 10g software.

#### Install the Time Zone "version 4" Patch

If you are upgrading from Oracle 10.2.0.4 or later, skip to the next section, <u>"Download the Readiness and Rollback segment scripts" on</u> <u>page 33</u>. Oracle 10.2.0.4 and later versions already contain the correct version 4 files.

If you are upgrading from Oracle 9i or from a version of Oracle 10g earlier than version 10.2.0.4, you must install an interim patch to update the Oracle time zone files to version 4.

• Oracle Interim Patch 5632264

# See <u>"Appendix A – Oracle 11g Interim Patch for All Servers" on page 48</u>.

#### **Download the Readiness and Rollback segment scripts**

Before you upgrade the IS index database to Oracle 11gR1, you must run the Oracle 11gR1 utility to check the database and make sure it is ready for the upgrade. This Oracle utility and a FileNet utility to expand rollback segments are available for download on the IBM Web site.

- 1 On the IBM Web site, navigate to the Information Management Product Fulfillment page and sign in with your IBM ID and password.
- 2 In the next window, select FileNet Products, and click **Continue**.
- **3** Verify your Business Contact Information, and click **Submit**.
- 4 In the Entitlement area of the subsequent window, enter your access key. Click **Submit**.
- 5 From the list of FileNet Products, select **Oracle 11g Pre-Upgrade Prep Scripts**. Scroll to the bottom of the window and click **Continue**.

6 Select either the .tar file or the .zip file:

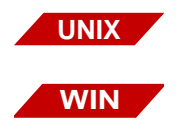

ora11g\_preupgradeprep.tar

#### ora11g\_preupgradeprep.zip

- 7 View the license agreement. If you choose to continue the download, select **I agree** and click **I confirm** to complete the download.
- 8 Expand the downloaded file to extract the script inside:

**utlu111i.sql** – This Oracle script determines the readiness of your databases for the upgrade to Oracle 11g. Copy this script to /fnsw/ local/tmp on a UNIX server, or to \fnsw\_loc\tmp on a Windows server.

#### Run the Oracle readiness utility

**1** As the FileNet software user, such as **fnsw**, enter the following comand to start the Oracle software:

#### fn\_util startrdb

- **2** As either the **fnsw** user or the **oracle** user, run the readiness utility. (The following is a UNIX example.)
- **Note** ORACLE\_HOME should be set to the location of the current Oracle software.

\$sqlplus "/as sysdba"

SQL>spool /tmp/utlu111i.out

SQL>@/tmp/utlu111i.sql

SQL>exit

- **3** Check the output file /tmp/utlu111i.out for any warnings and failures, and fix the problems appropriately.
  - a If some tablespaces need to be extended for a successful upgrade, refer to IS Upgrade manuals for the specific platform for the fn\_edit procedures to add a datafile to the specific tablespace.
  - b If the rollback segments need to be extended, run the following script as the **fnsw** user:

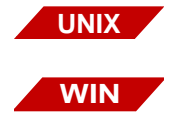

\$sqlplus @/fnsw/oracle/fn\_oraaltrbs8.sql

\$sqlplus @C:\fnsw\oracle\fn\_oraaltrbs8.sql

#### Verify the oratab file (UNIX servers only)

Make sure the IDB instance is listed in the oratab file so the Oracle tools can identify the instances that need to be upgraded. The location of oratab is different on different servers:

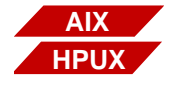

On AIX and HP-UX servers:

/etc/oratab

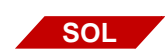

On Solaris servers:

/var/opt/oracle/oratab

For example, verify that the following entries are in oratab:

\*:/opt/oracle/product/9iR2:N IDB:/opt/oracle/product/9iR2:N where IDB is the \$ORACLE\_SID and /opt/ora/product/9iR2 is the current \$ORACLE\_HOME

# Create a listener using the Oracle Net Configuration Assistant (Oracle 9i only)

If you are upgrading from Oracle 9i and a listener was not configured in the Oracle 9i repository, then use the Oracle Net Configuration Assistant to configure the listening protocol address, service information, and listener.ora file for the Oracle Database 11g Release 1 (11.1) database.

Previous versions of the listener are not supported for use with an Oracle Database 11g Release 1 database. However, it is possible to use the new version of the listener with previous versions of the Oracle database.

As the **oracle** user, start the Oracle Net Configuration Assistant by entering:

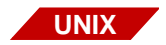

#### **\$ORACLE\_HOME/bin/netca**

where \$ORACLE\_HOME is your current Oracle 9i home directory.

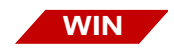

Start > Programs > Oracle - HOME\_NAME > Configuration and Migration Tools > Net Configuration Assistant

#### Create a raw partition for the SYSAUX tablespace (Oracle 9i on UNIX only)

**Note** Perform the steps in this section on servers with Oracle 9i databases. (Oracle 10g databases should already have a SYSAUX tablespace.)

- 1 Use your operating system tools to create a new raw partition for the SYSAUX tablespace. The new raw partition must be at least **500 MB**.
- **2** After the raw partition has been created, use the chmod tool to set the access permissions for the partition:

#### chmod 664 SYSAUX

**3** Then change to the /fnsw/dev/1 directory:

#### cd /fnsw/dev/1

- 4 Link the new partition to /fnsw/dev/1. For example:
  - In -s /dev/rSYSAUX SYSAUX
    - In -s /dev/fnvg/rSYSAUX SYSAUX
    - In -s /dev/vx/rdsk/fndg/SYSAUX SYSAUX

#### Update the ORACLE\_HOME Location

AIX

HPUX

SOL

**1** Use the inst\_templates tool to set the ORACLE\_HOME variable to the location of Oracle 11gR1 software, such as /opt/oracle/product/11gR1.

As the FileNet software user, enter:

#### /fnsw/etc/inst\_templates

2 Accept the defaults for each prompt until you are asked to enter the relational database home directory. Enter the location of the Oracle 11gR1 software, such as /opt/oracle/product/11gR1.

Enter the relational database home directory [...]: /opt/oracle/product/11gR1

Accept the default values for the remaining prompts.

**3** When inst\_templates is finished, log out as the FileNet software user and log back in to put the templates into effect.

### Upgrade the Index database

#### Turn off Archive Logging (if necessary)

If Archive Logging is active on the server, turn it off before updating the Oracle database to prevent non-essential records from being written to the log file. Turning off Archive Logging will help the upgrade run faster.

#### Stop the FileNet Image Services Software

1 As the FileNet software user, such as **fnsw**, shut down the FileNet Image Services software by entering:

#### initfnsw -y stop

2 Kill all remaining FileNet processes by entering:

UNIX

killfnsw -DAy

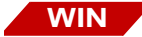

killfnsw -Dy

The -D option terminates FileNet daemons (such as TM\_daemon). Normally, the TM\_daemon process continues to run after IS is stopped, but occasionally, it is necessary toterminate TM\_daemon too.

The -A option removes all IPC segments. (UNIX only)

The -y option automatically answers Yes to subsequent **killfnsw** prompts.

#### Start the Oracle Database Upgrade Assistant

Upgrade the index database for Oracle 11gR1. Select the defaults for each prompt, unless indicated in the following steps.

1 Change to the new ORACLE\_HOME directory and start the Oracle database upgrade assistant:

#### cd \$ORACLE\_HOME/bin

#### dbua

**2** During the index database upgrade, you are prompted for the path name of the initialization parameter file. Enter:

#### /fnsw/local/oracle/init.ora

- **3** Click **Yes** to continue when you see the warning of CONNECT role changes.
- **4** When you are prompted for creating SYSAUX tablespace, enter the path /fnsw/dev/1.
  - Click "Reuse Existing File Name"

- Keep the default size of 500 MB
- Clear the check box, "Automatically extend datafile when full"
- 5 When you are prompted for configure the database with OEM, select "Use Database Control for Database Management."
- 6 Enter passwords for DBSNMP and SYSMAN.
- 7 When the Oracle database upgrade assistant is finished, check the log files in the following directory and ensure that there are no errors:

#### **\$ORACLE\_HOME/cfgtoollogs/dbua**

8 Start the database and verify that it starts successfully:

#### fn\_util startrdb

**9** Then shutdown the database again:

#### fn\_util stoprdb

#### Install the Oracle 11gR1 interim patches (AIX and HP Integrity only)

No patch sets are required for Oracle 11g at this time. However, interim patches are required for AIX and HP-UX Integrity servers.

#### **AIX only**

An interim patch is required for AIX servers to prevent a core dump when FileNet Image Services connects to the Oracle 11gR1 database.

- Oracle Patch Set 11.1.0.7.0
- Oracle Interim Patch 6800649

#### See <u>"Appendix B – Oracle 11g Patch Set and Interim Patch for</u> <u>AIX" on page 51</u>.

#### **HP Integrity only**

An interim patch is required for HP Integrity servers to replace missing 32-bit libraries in \$ORACLE\_HOME/lib32.

• Oracle Interim Patch 6661255

See <u>"Appendix C – Oracle 11g Interim Patch for HP Integrity" on page 58</u>.

#### **Testing the Oracle database**

1 Start the database and verify that it starts successfully:

#### fn\_util startrdb

2 Then shutdown the database again:

#### fn\_util stoprdb

# Adding the SYSAUX tablespace to the IS configuration (UNIX and Windows)

Use the IS configuration editor, fn\_edit, to add the SYSAUX tablespace to the IS configuration.

**1** Start the IS configuration editor:

#### fn\_edit &

- **2** On the Relational Databases tab, select the Oracle subtab.
  - a Verify that the Version Number field is set correctly. Change the value in this field to reflect the newly installed Oracle version. For example:

#### 11.1.0.6

b Also verify that the Oracle Home field contains the correct path to the Oracle 10g software. For example:

#### /opt/oracle/product/11gR1

- **3** Select the Procedures tab.
  - a Choose the procedure "Create an Optional Relational DB Dataset."
  - b When you are prompted to select the dataset type to create, choose "Oracle sysaux tablespace."
  - c When you are prompted to enter the dataset path, enter:

#### /fnsw/dev/1/SYSAUX

- d When you are prompted to enter the dataset size, enter the size of the raw partition you created earlier, such as 500 MB.
- 4 After you have added the new dataset to the configuration, exit from fn\_edit and save your changes.
- **5** Run fn\_build to regenerate the IS system configuration files.

#### fn\_build -a

6 Then run fn\_util to update the relational database.

#### fn\_util updaterdb

7 Start both the IS and Oracle software together by entering:

#### Initfnsw start

#### **Update IS Configuration Files**

You can upgrade from Oracle 10g to Oracle 11g several weeks or months after upgrading to FileNet Image Services 4.1.2. If you are upgrading to Oracle 11g independently of a FileNet Image Services 4.1.2 installation or upgrade, you must run **fn\_setup\_rdb** to update the IS configuration files and RDBMS related files.

(This step is also included in the IS 4.1.2 Upgrade procedures, so you do not need to run this command now if you are also also upgrading to IS 4.1.2 at this time.)

**Note** Verify that the relational database is up before you run the fn\_setup\_rdb command.

As the FileNet software user, such as **fnsw**, enter:

#### fn\_setup\_rdb -u

You will be prompted to enter the passwords for the four IS database users, fn\_sw, f\_sqi, f\_open, and f\_maint.

#### Verifying the init.ora file

The init.ora file contains initialization parameters for the Oracle Relational Database Management System.

The FileNet Image Services software regenerates most of the parameters in this file each time IS is restarted. The parameter settings are taken from the configuration database (CDB) and can be changed by using **fn\_edit**, the FileNet system configuration editor. However, you can add custom Oracle parameter settings directly to this file as well.

A comment line divides the file into two parts:

- The parameters above the comment line are automatically reset to the values stored in the configuration database each time the FileNet Image Services software is restarted.
- The parameters below the line are not reset.
- Important Add or change only the parameters **below** the comment line. Parameters above the comment line are regenerated each time the FileNet Image Services software is restarted. Any parameters you add or change above the comment line will be lost the next time the FileNet Image Services software restarts.

To verify your init.ora file, follow the appropriate steps for your server:

- <u>"UNIX servers" on page 44</u>
- "Windows servers" on page 46

#### **UNIX** servers

Use the **more** command to verify the current parameter settings. For example:

#### more /fnsw/local/oracle/init.ora

If you decide to modify the init.ora file now, you can use your favorite text editor, such as **vi**, to add or change parameters below the comment line. For example, follow these steps:

1 As **fnsw** user (or as any member of the **dba** group), enter:

#### vi /fnsw/local/oracle/init.ora

Your init.ora file might look similar to this example:

```
control_files = /fnsw/local/oracle/control0/ctl.ora,/fnsw/local/oracle/
control1/ctl.ora
db_name = indexdb
db_block_buffers = 1000
db_block_size = 2048
...
sequence_cache_entries = 10
sequence_cache_hash_buckets = 10
shared_pool_size = 3500000
compatible = 10.0.2.0.4
sort_area_size = 131072
rollback_segments = rs0,rs1,rs2,rs3
# WARNING: lines above this line will be replaced by FileNet.
open_cursors = 50
```

- 2 To change or add parameters, see your Oracle documentation for complete information on the parameters that you can add to this file.
- **3** After you finish modifying the file, type Shift+z+z to save your changes and exit **vi**.
- 4 Skip to the section, <u>"Continue with the FileNet Image Services</u> upgrade" on page 47.

#### Windows servers

Use the Windows Server notepad or a text editor such as "edit" to verify the current parameter settings. For example, using "type," enter the following at a Command Prompt:

#### Type drive:\fnsw\_loc\oracle\init.ora

If you decide to modify the init.ora file now, you can add or change parameters **below** the comment line. Follow these steps to modify the file:

1 As **fnsw** user (or as any member of the ora\_dba group), enter:

#### edit drive:\fnsw\_loc\oracle\init.ora

**Note** ora\_dba is the default group name for FileNet-controlled Oracle databases. Your init.ora file might look similar to this example:

```
C:\>type d:\fnsw local\oracle\init.ora
control files = D:\FNSW LOC\oracle\control0\ctl.ora,D:\FNSW
LOC\oracle\control1\ctl.ora
db name = indexdb
db block buffers = 1000
db block size = 2048
sequence cache entries = 10
sequence cache hash buckets = 10
shared pool size = 3500000
compatible = 10.0.2.0.3
remote login passwordfile = exclusive
sort area size = 131072
rollback segments = rs0,rs1,rs2,rs3
# WARNING: lines above this line will be replaced by FileNet.
open cursors = 50
C:\>
```

- 2 To change or add parameters, see your Oracle documentation for complete information on the parameters that you can add to this file.
- **3** After you finish modifying the file, save your changes and exit.

### Continue with the FileNet Image Services upgrade

If you are upgrading the Oracle software in conjunction with a FileNet Image Services software upgrade, continue with the section, "Additional Relational Database Tasks" in the *Upgrade Procedures for IS 4.1.2.* To download this manual from the IBM support page, see "Accessing IBM FileNet documentation" on page 12.

# Appendix A – Oracle 11g Interim Patch for All Servers

### **Applying "version 4" Time Zone files**

Oracle's time zone definitions are stored in two time zone files, timezone.dat and timezIrg.dat. Oracle updates these files occasionally and releases new versions.

You must upgrade the Oracle time zone files to version 4 before you upgrade your relational database to Oracle 11g.

Tip Oracle 10.2.0.4 and later releases already contain version 4 time zone files, but earlier Oracle 10g versions and all Oracle 9i versions do not. You must install the version 4 files before you upgrade the database to Oracle 11g,

If your current version of Oracle is 10.2.0.4 or later, skip this appendix and return to the section, <u>"Download the Readiness and Rollback</u> segment scripts" on page 33.

#### Downloading the patch file

Download Oracle patch 5632264 for your specific Oracle level and operating system, p5632264\_oracle\_level\_your\_os.zip. For example, if your current version of Oracle is 10.2.0.2 and is running on a Solaris 64-bit server, download:

p5632264\_10202\_SOLARIS64.zip.

#### Installing the interim patch

To apply the patch, unzip the PSE container file for your Oracle level and operating system. For example:

#### unzip p5632264\_10202\_SOLARIS64.zip

Set your current directory to the directory where the patch is located:

#### cd 5632264

Ensure that the directory containing the opatch script appears in your \$PATH; then enter the following command:

#### opatch apply

#### **Patch special instructions**

Ensure that all instances running under the ORACLE\_HOME being patched are cleanly shutdown before installing this patch. Also ensure that the tool used to terminate the instances has exited cleanly.

If the Oracle inventory is not set up correctly, this utility will fail. To check accessibility to the inventory, you can use the following command:

#### opatch Isinventory

If you have any problems installing this PSE or are not sure about inventory setup please, call Oracle support.

Now you can continue the upgrade procedure to configure FileNet Image Services as usual. Skip to the section, <u>"Download the Readiness and Rollback segment scripts" on page 33</u>.

#### Removing the interim patch

If you decide to remove the patch, enter the following commands:

cd 5632264

opatch rollback -id 5632264

# Appendix B – Oracle 11g Patch Set and Interim Patch for AIX

### Preparing to Install the Patch Set 11.1.0.7.0

#### Load the Oracle Patch Set DVD

- 1 Insert the DVD containing the 11.1.0.7.0 Patch Set for Oracle Database Server AIX-5L Based.
- 2 Mount the DVD using the following command syntax:

mount -rv cdrfs device\_name mount\_point

a If you are not sure of the DVD *device\_name*, enter the following command:

#### Isdev -C | grep cd

The DVD device name will be similar to /dev/dvd0.

b The *mount\_point* is a directory on the server. If a /dvd directory does not already exist on the server for this purpose, enter:

#### mkdir /dvd

Then enter the mount command similar to this example:

#### mount -rv cdrfs /dev/dvd0 /dvd

#### **Set Environment Variables**

1 As the **oracle** user, verify that the environment variables ORACLE\_ HOME and ORACLE\_SID are set correctly.

#### echo \$ORACLE\_HOME echo \$ORACLE\_SID

- **2** ORACLE\_HOME must point to the location of the Oracle 11.1.0 software, and ORACE\_SID must be IDB, for example. To change them:
  - For Bourne or Korn shell, enter:

#### export ORACLE\_HOME=Oracle Home Directory export ORACLE\_SID=Oracle Site Identifier

• For C shell, enter:

setenv ORACLE\_HOME Oracle Home Directory setenv ORACLE\_SID Oracle Site Identifier

- 3 Verify that the DISPLAY environment variable is set.
  - For Bourne or Korn shell, enter:

#### export DISPLAY=host\_identifier:0

• For C shell, enter:

#### setenv DISPLAY host\_identifier:0

where *host\_identifier* is either the server name or its IP address.

**4** Use the Oracle Universal Installer to install the Patch Set as described in the next section.

### Start the Oracle Universal Installer

1 As **oracle** user, enter the following command to start the installer:

#### ./dvd/runInstaller

- 2 On the File Locations screen in the **Source...** entry field, click the **Browse...** button and navigate to the *stage* directory located on the DVD. (The **stage** directory is located under the Disk1/ sub-directory on the DVD.)
- 3 Select the products.jar file. The products file will be read and the installer will load the product definitions. The products to be loaded are displayed on the Summary screen.
- 4 When you are prompted to select either the Oracle Universal Installer or the Oracle Patch Set, select:

#### Oracle10gR2 11.1.0.7.0 Patch Set

- **5** Verify the products listed on the Summary screen.
- **Tip** Disregard the amount of space shown as Required. It assumes that all products will be installed, and is **not** accurate for this update. The amount of space you actually need is much less.
  - **6** On the Summary screen, click **Install**. Expect the installation to take about an hour.
  - 7 If you encounter problems writing to a file during the installation process, as shown below, change the permissions for the Oracle libraries and binaries.

Error in writing to file /opt/oracle/product/11gR1/...

• To add write permission for the owner of a file, enter:

#### chmod u+w filename

• To change the ownership of a file, enter:

#### chown oracle:dba filename

• To rename a file, enter:

#### mv filename newfilename

After you have made the appropriate change, click **Retry** on the Error screen to continue.

8 When the installer prompts you to run the root.sh script, open a new X window and log on as a user with **root** privileges to run \$ORACLE\_HOME/root.sh.

Accept the default values at any prompts you receive.

**9** After the installation has completed successfully, use the following command to unmount Disk1.

#### umount /dvd

#### **Change Permissions for the Oracle Software**

Set the access permissions:

#### **\$ORACLE\_HOME/install/changePerm.sh**

### **Preparing to install the interim patch 6800649**

### OCIEnvCreate Core Dump on \$ORACLE\_HOME/lib32

A FileNet Image Services core dump can occur when IS is connected to an Oracle 11gR1 database. Oracle has provided an interim patch 6800649 (Description MAP:PERMISSION DENIED WHEN SQLPLUS IS STARTED IN SUID ENVIRONMENT WITH EUID=!UID) to fix the problem. This patch was omitted from patchset 11.1.0.7.0 and is needed on AIX platforms until the next patchset release 11.1.0.8.0 becomes available.

#### Installing the interim patch

To apply the patch, unzip the PSE container file:

#### unzip p6800649\_11106\_AIX64-5L.zip

Set your current directory to the directory where the patch is located:

#### cd 6800649

Ensure that the directory containing the opatch script appears in your \$PATH; then enter the following command:

#### opatch apply

#### **Patch special instructions**

Ensure that all instances running under the ORACLE\_HOME being patched are cleanly shutdown before installing this patch. Also ensure that the tool used to terminate the instances has exited cleanly.

If the Oracle inventory is not setup correctly, this utility will fail. To check accessibility to the inventory you can use the following command:

#### opatch Isinventory

If you have any problems installing this PSE or are not sure about inventory setup please contact Oracle support.

Now you can continue the installation or upgrade procedure to configure FileNet Image Services as usual.

#### Removing the interim patch

If you decide to remove the patch, enter the following commands:

cd 6800649

opatch rollback -id 6800649

### Continue with the installation or upgrade

#### Installation

If you are installing Oracle and Image Services on a new server, you are now ready to install the Image Services software.

Refer to the Image Services *Installation and Configuration Procedures for IS 4.1.2.* To download this manual from the IBM support page, see **"Accessing IBM FileNet documentation" on page 12**.

### Upgrade

If you are upgrading the Oracle software on an exisiting IS system, return to the section, <u>**"Testing the Oracle database" on page 41**</u> in Chapter 2.

# Appendix C – Oracle 11g Interim Patch for HP Integrity

### HP Integrity: 32-bit Libraries Are Not Installed

After installing Oracle11g (11.1.0.6) Enterprise Edition and Client on an HP Integrity server, there are no 32-bit libraries installed (\$ORACLE\_HOME/lib32). This is reported in Oracle bug 6661255. According to Oracle, for Oracle11g and beyond, HP-UX on HP Integrity servers will no longer create \$ORACLE\_HOME/lib32.

To have 32-bit applications work on HP Integrity servers, Oracle has separately released HP-UX Itanium 32-bit Instant Client software on <u>http://otn.oracle.com</u>.

To navigate to the Instant Client software downloads page, follow these steps:

- 1 Go to http://otn.oracle.com.
- 2 Click **Downloads** (near the top of the page) and select "More..." from the drop down list
- 3 Click the **Instant Client** link (within the "Database" category)
- 4 Click the **Instant Client for HP-UX Itanium (32-bit)** link at the bottom of the list of platforms

Alternatively, the direct link is:

http://www.oracle.com/technology/software/tech/oci/instantclient/htdocs/hpitanium32soft.html

- 5 Download "Instant Client Package Basic" for Version 11.1.0.6.0
- 6 Unzip the packages into \$ORACLE\_HOME/lib32 as the **oracle** user or the user who installed Oracle 11gR1 software.
- 7 Make a symbolic link as **oracle** user or the user who installed Oracle 11gR1 software:

#### In -s \$ORACLE\_HOME/lib32/libcIntsh.so.11.1 \$ORACLE\_HOME/ lib32/libcIntsh.so

8 Now you can continue the installation or upgrade procedure to configure FileNet Image Services as usual.

# Appendix D – Defining Additional RDB Objects

A brand new FileNet Image Services system has a basic set of default objects. Defining additional RDB objects allows you to customize the data layout of your relational database. The object name, in conjunction with the location, tells the FileNet Image Services software where in the database that object (or group of objects) is to be created.

An object can be a table like doctaba, a retrieval key (rdb index) like f\_docnumber, or a whole group of objects like everything created from WFL, queues, workspaces, etc. The scope of the RDB object depends on how the RDB object name is formatted or built.

It's very important to build the object name string correctly. When the FileNet Image Services software is directed to create an RDB object (WFL queue, table, etc.), it dynamically builds a string that must exactly match the one that is defined in the object name column. The FileNet Image Services software searches the configuration database for a matching RDB\_Object to find the location of the object. If it's not found, the search continues for the location of the parent object.

### **RDB Object Name Basic Syntax**

The object name is a multi-part character string, separated by periods. Its maximum length is 255 characters plus a null terminator. The object name is built in a hierarchy where all names begin with fn\_data. For example:

Object name format:

fn\_data[.services\_name[.subname1[.subname2[.subname3]]]]

fn\_data.services\_name.subname1.subname2 is the parent of .subname3

fn\_data.services\_name.subname1 is the parent of .subname2 fn\_data.services\_name is the parent of .subname1

#### **Note** Not all services support all the subnames. See the following examples.

#### Index Services Example

To have the FileNet Image Services software create all index services tables and indexes in a specific location in your database, define an RDB Object using the following name:

#### fn\_data.INXdb

Then, to have the FileNet Image Services software create doctaba in its own location, define the object name as:

#### fn\_data.INXdb.doctaba

To have the FileNet Image Services software create a specific index (retrieval key) in its own location, define the object name as one of the following examples:

#### fn\_data.INXdb.doctaba.f\_docnumber fn\_data.INXdb.table\_name.index\_name

#### WFL Services Example

To have the FileNet Image Services software create all WQS Database Objects in one location, you would define an RDB Object with the following object name:

#### fn\_data.WFLdb

Then, to create an index (retrieval key) of a queue in its own location, you would enter:

fn\_data.WFLdb.Workspace\_name.queue\_name.index\_name

#### **VW Services Example**

The object name is composed of the following values:

For VW queues:

For indexes:

fn\_data.vw.region*region#*.serverserver#. queue.logical\_queue\_table\_name.logical\_index\_name

For base data sets:

fn\_data.vw.region*region#*.serverserver#. queue.logical\_queue\_table\_name For VW rosters (indexes and base data set):

For indexes:

#### fn\_data.vw.region*region#*.server*server#*. roster.DefaultWCTable.*logical\_index\_name*

For base data sets:

#### fn\_data.vw.region*region#*.server*server#*. roster.DefaultWCTable

For all other VW tables:

For indexes

# fn\_data.vw.region*region#.serverserver#.* table.*table\_name.index\_name*

For base data sets:

# fn\_data.vw.region*region#*.server*server#*. table.*table\_name*

Key In the previous examples:

region# is the isolated region number.
server# is the VW server number.
logical\_queue\_table\_name is the name of the table for the
queue as specified in Composer.
table\_name is the actual table name.
index\_name is the actual index name.

# **Notices**

This information was developed for products and services offered in the U.S.A.

IBM may not offer the products, services, or features discussed in this document in other countries. Consult your local IBM representative for information on the products and services currently available in your area. Any reference to an IBM product, program, or service is not intended to state or imply that only that IBM product, program, or service may be used. Any functionally equivalent product, program, or service that does not infringe any IBM intellectual property right may be used instead. However, it is the user's responsibility to evaluate and verify the operation of any non-IBM product, program, or service.

IBM may have patents or pending patent applications covering subject matter described in this document. The furnishing of this document does not grant you any license to these patents. You can send license inquiries, in writing, to:

IBM Corporation J74/G4 555 Bailey Avenue San Jose, CA 95141 U.S.A.

For license inquiries regarding double-byte (DBCS) information, contact the IBM Intellectual Property Department in your country or send inquiries, in writing, to:

Intellectual Property Licensing Legal and Intellectual Property Law IBM Japan, Ltd. 1623-14, Shimotsuruma, Yamato-shi Kanagawa 242-8502 Japan

The following paragraph does not apply to the United Kingdom or any other country where such provisions are inconsistent with local law: INTERNATIONAL BUSINESS MACHINES CORPORATION PROVIDES THIS PUBLICATION "AS IS" WITHOUT WARRANTY OF ANY KIND, EITHER EXPRESS OR IMPLIED, INCLUDING, BUT NOT LIMITED TO, THE IMPLIED WARRANTIES OF NON-INFRINGEMENT, MERCHANTABILITY OR FITNESS FOR A PARTICULAR PURPOSE. Some states do not allow disclaimer of express or implied warranties in certain transactions, therefore, this statement may not apply to you.

This information could include technical inaccuracies or typographical errors. Changes are periodically made to the information herein; these changes will be incorporated in new editions of the publication. IBM may make improvements and/or changes in the product(s) and/or the program(s) described in this publication at any time without notice.

Any references in this information to non-IBM Web sites are provided for convenience only and do not in any manner serve as an endorsement of those Web sites. The materials at those Web sites are not part of the materials for this IBM product and use of those Web sites is at your own risk.

IBM may use or distribute any of the information you supply in any way it believes appropriate without incurring any obligation to you.

Licensees of this program who wish to have information about it for the purpose of enabling: (i) the exchange of information between independently created programs and other programs (including this one) and (ii) the mutual use of the information which has been exchanged, should contact:

IBM Corporation J46A/G4 555 Bailey Avenue San Jose, CA 95141-1003 U.S.A.

Such information may be available, subject to appropriate terms and conditions, including in some cases, payment of a fee.

The licensed program described in this document and all licensed material available for it are provided by IBM under terms of the IBM Customer Agreement, IBM International Program License Agreement or any equivalent agreement between us.

Any performance data contained herein was determined in a controlled environment. Therefore, the results obtained in other operating environments may vary significantly. Some measurements may have been made on development-level systems and there is no guarantee that these measurements will be the same on generally available systems. Furthermore, some measurements may have been estimated through extrapolation. Actual results may vary. Users of this document should verify the applicable data for their specific environment.

Information concerning non-IBM products was obtained from the suppliers of those products, their published announcements or other publicly available sources. IBM has not tested those products and

cannot confirm the accuracy of performance, compatibility or any other claims related to non-IBM products. Questions on the capabilities of non-IBM products should be addressed to the suppliers of those products.

All statements regarding IBM's future direction or intent are subject to change or withdrawal without notice, and represent goals and objectives only.

This information contains examples of data and reports used in daily business operations. To illustrate them as completely as possible, the examples include the names of individuals, companies, brands, and products. All of these names are fictitious and any similarity to the names and addresses used by an actual business enterprise is entirely coincidental.

#### COPYRIGHT LICENSE:

This information contains sample application programs in source language, which illustrate programming techniques on various operating platforms. You may copy, modify, and distribute these sample programs in any form without payment to IBM, for the purposes of developing, using, marketing or distributing application programs conforming to the application programming interface for the operating platform for which the sample programs are written. These examples have not been thoroughly tested under all conditions. IBM, therefore, cannot guarantee or imply reliability, serviceability, or function of these programs. The sample programs are provided "AS IS", without warranty of any kind. IBM shall not be liable for any damages arising out of your use of the sample programs.

### **Trademarks**

IBM, the IBM logo, and ibm.com are trademarks or registered trademarks of International Business Machines Corporation in the United States, other countries, or both. If these and other IBM trademarked terms are marked on their first occurrence in this information with a trademark symbol (® or <sup>™</sup>), these symbols indicate U.S. registered or common law trademarks owned by IBM at the time this information was published. Such trademarks may also be registered or common law trademarks in other countries. A current list of IBM trademarks is available on the Web at "Copyright and trademark information" at <u>www.ibm.com/legal/copytrade.shtml</u>.

Microsoft, Windows, Windows NT, and the Windows logo are trademarks of Microsoft Corporation in the United States, other countries, or both.

UNIX is a registered trademark of The Open Group in the United States and other countries.

Other company, product, and service names may be trademarks or service marks of others.

### **U.S. Patents Disclosure**

This product incorporates technology covered by one or more of the following patents: U.S. Patent Numbers: 6,094,505; 5,768,416; 5,625,465; 5,369,508; 5,258,855.

# IBW ®

Program Number: 5724-R95

Printed in USA

SC19-2673-01

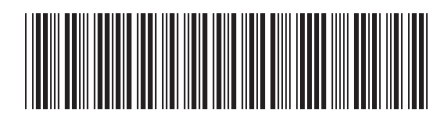